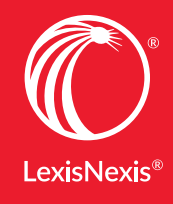

Lexis Practice Advisor<sup>®</sup> **Quick Reference Guide** 

# START HERE TO GET IT **RIGHT**

Experience effortless navigation to world-class guidance that defines your path to your success.

- Bankruptcy
- Capital Markets & Corporate Governance
- Commercial Transactions
- Corporate and M&A
- Corporate Counsel
- Employee Benefits & Executive Compensation
- Finance
- General Practice
- Intellectual Property & Technology
- Labor & Employment
- Real Estate
- California Business & Commercial
- Florida Business & Commercial
- Michigan Practice
- New York Business & Commercial
- Texas Business & Commercial
- Pennsylvania

Try Lexis Practice Advisor<sup>®</sup> today LEXISNEXIS.COM/PRACTICE-ADVISOR 800.628.3612

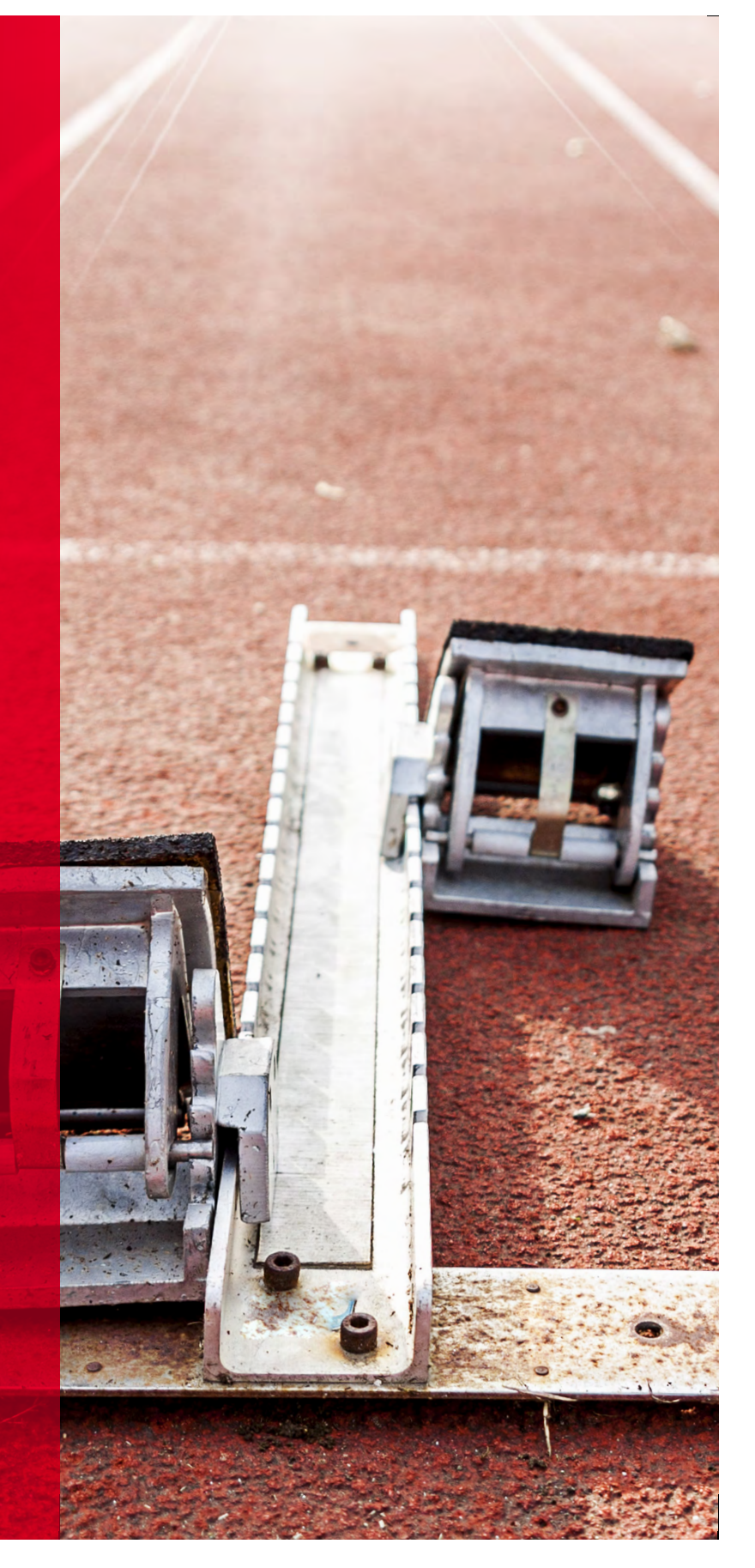

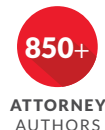

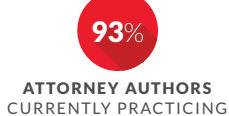

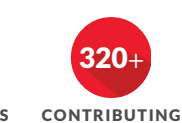

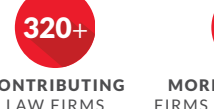

MORE AM LAW 100 FIRMS CONTRIBUTING

\*As compared to Practical Law<sup>®</sup>. Comparison data valid based on information available as of December 2017.

#### Table of Contents

| Direct Access and Sign In                                                                          | 2  |
|----------------------------------------------------------------------------------------------------|----|
| Lexis Practice Advisor <sup>®</sup> Home Page on Lexis Advance <sup>®</sup>                        | 3  |
| Settings                                                                                           | 3  |
| Navigate by Practice Area                                                                          | 4  |
| Navigate by the Tasks Menu                                                                         | 5  |
| Focus Results with Post-Search Filters                                                             | 6  |
| Navigate by Content Type                                                                           | 7  |
| Navigate by Jurisdiction                                                                           | 8  |
| Using Forms                                                                                        | 9  |
| Using Forms Continued—Drafting Notes                                                               | 10 |
| Alternate Clauses                                                                                  | 10 |
| Practice Notes                                                                                     | 11 |
| Statutes & Legislation                                                                             | 12 |
| Searcy by Statute or Citation Name                                                                 | 12 |
| Folders: Save Forms, Documents, Text,<br>Searches and More                                         | 13 |
| History: View Documents, Searches and More                                                         | 14 |
| Lexis <sup>®</sup> <i>for</i> Microsoft <sup>®</sup> Office Toolbar with<br>Lexis Practice Advisor | 15 |
| Ask Our Authors                                                                                    | 16 |
| The Lexis Practice Advisor Journal™                                                                | 17 |

#### Direct Access and Sign In

| Lexis Practice Advisor®                                                           |        |                                                                                                    |
|-----------------------------------------------------------------------------------|--------|----------------------------------------------------------------------------------------------------|
| Sign In                                                                           | Help * | START HERE<br>TO GET IT                                                                                                    |
| Password Sign In Remember Me                                                      |        | Experience effortless navigation to world-class guidance that defines your path to your success.                                                                                                    |
| Forgot your ID or password?<br>Questions? Call Customer Support at 1-800-543-6862 |        |                                                                                                    |
| Use of this service is subject to terms & conditions.                             |        | RESOURCE MEET THE AUTHORS PRACTICE ABOUT LEXIS PRACTICE ADDITIONS PRACTICE ADDITIONS PRACTICE PRACTICE ADDITIONS PRACTICE ADDITIONS PRACTICE ADDIT |

To use Lexis Practice Advisor<sup>®</sup>, go to lexispracticeadvisor.com and enter your user ID and Password. You also can sign in from the Lexis Practice Advisor Resource Center, which offers support, training, tips, guides, videos and more.

#### Or Access Lexis Practice Advisor® from Lexis Advance®

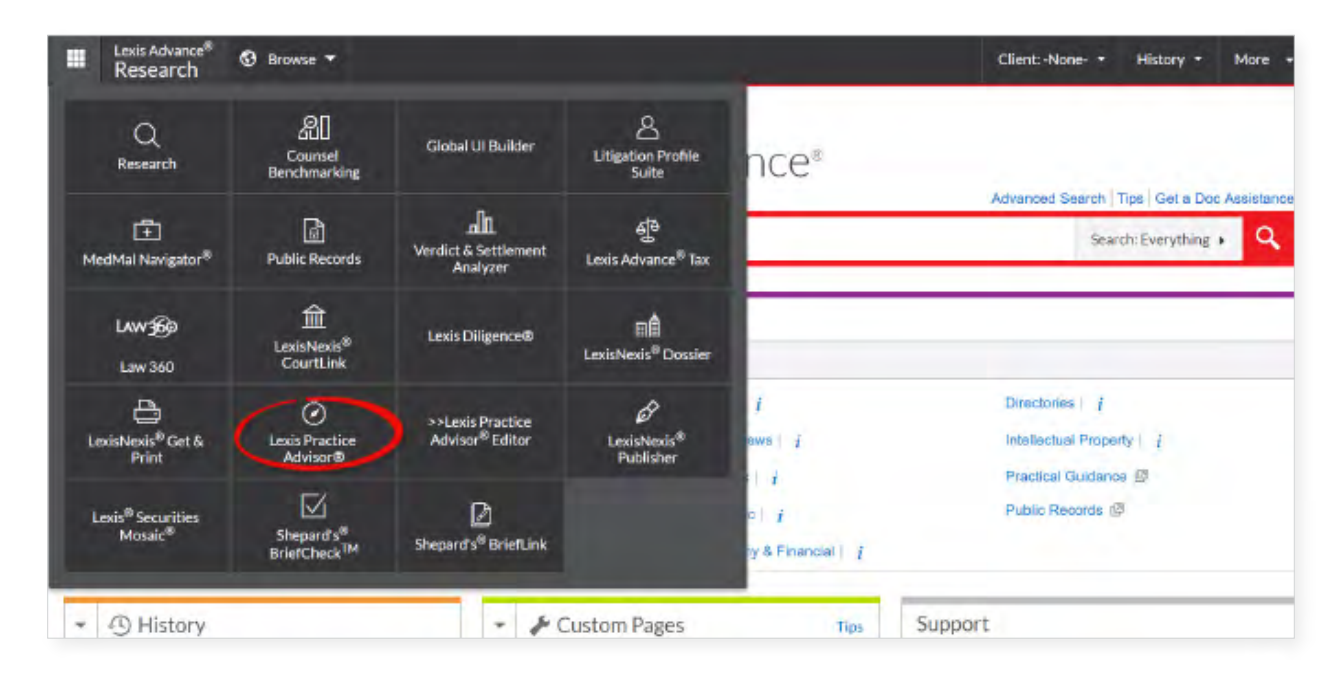

If you subscribe to both Lexis Advance<sup>®</sup> and Lexis Practice Advisor services, access is now available from the Lexis Advance service. Just click on **Lexis Practice Advisor**<sup>®</sup> in the **Lexis Advance**<sup>®</sup> **Research** pull-down menu available in the black bar at top left.

#### Lexis Practice Advisor Home Page on Lexis Advance

| Areas Search Les.                                        |                                          |  |
|----------------------------------------------------------|------------------------------------------|--|
| to "e Advisor                                            | Search: Everything 👻 🍳 History 🍷 More 👻  |  |
| xis Practice Advisor*                                    |                                          |  |
| Practice Area Content Type Jurisdiction                  |                                          |  |
| Bankruptcy Capital Markets & Corporate Governance        | Intellectual Property & Technology       |  |
| Commercial Transactions                                  | Labor & Employment<br>Real Estate        |  |
| Porporate and M&A                                        | California Business & Commercial         |  |
| vorate Counsel                                           | Florida Business & Commercial            |  |
| Tractice                                                 | New York Business & Commercial           |  |
|                                                          | Texas Business & Commercial              |  |
| Our Authors                                              | The Lexis Practice Advisor Journal™      |  |
| Expertise is just a click away with "Ask Our Authors".   | Register to receive a printed copy       |  |
| Get answers to your questions<br>Visit our Author Center | kan kan<br>Kan kan<br>Kan kan<br>Kan kan |  |

When you access Lexis Practice Advisor from Lexis Advance, you will see a home page similar to this. You control how you find information by choosing from three navigation options to begin your search for information.

- Practice Area
- Content Type
- Jurisdiction

#### Settings

| Lexis<br>Practice Advisor <sup>®</sup>                                                                                 |                                                                                                    |
|----------------------------------------------------------------------------------------------------|----------------------------------------------------------------------------------------------------|
| Settings                                                                                                    |                                                                                                    |
| General                                                                                                    | General                                                                                                    |
| Lexis Advance® Research<br>Lexis Advance® Litigation<br>Profile Suite<br>Lexis Practice Advisor®<br>Lexis Advance® Tax | Start page<br>Lexis® Practice Advisor  Results Display Settings<br>Number of results to display per page<br>(for search & alerts results, <i>Shepard's</i> ®, and Legal Issue Trail only,<br>10  Choose how much detail to include for each result |

You also have the option to set up preferences under **Settings** under the **More** pull-down menu at top right.

You can set Lexis Practice Advisor as your Start page, choose how your documents display and more.

#### Navigate by Practice Area

| Exist Practice Advisor®   Practice Are   Content Type   Langung   Cadd Marked & Corporate Governance   Corporate Marked   Corporate Marked   Corporate Marked   Corporate Coursel   Corporate Coursel   Cadd Practice Advisor   Corporate Coursel   Corporate Coursel                                                                                                    | Lexis Practice Advisor & Control Areas                                                                                           | Search: Everything 👻 🤱 History 🔹 More 🔹          |
|----------------------------------------------------------------------------------------------------|----------------------------------------------------------------------------------------------------|--------------------------------------------------|
| Barkuptoy       Intelectual Property & Tochnology         Capital Markets & Corporate Governance       Labor & Employment         Commercial Transactions       Pead Estate         Corporate and M&A       Caldonia Business & Commercial         Corporate Counsel       Roids Business & Commercial         Corporate Counsel       New York Business & Commercial         Brance       Texa Business & Commercial         Finance       Texa Business & Commercial         Pour Authors       Texa Business & Commercial         Expension Support       File Lexis Practice Addvisor Journal <sup>TM</sup> Corporate to your questions       Figure to receive a printed copy         Visit our Author Center       Support Counsel         Visit our Author Center       Support Center                                                                                                    | Lexis Practice Advisor <sup>®</sup> Practice Area         Content Type         Jurisdiction                                      |                                                  |
| Ceptal Markets & Corporate Governance Labor & Employment   Commercial Transactions Real Estate   Corporate and M&A Coltornia Business & Commercial   Corporate Counsel Findia Business & Commercial   General Practice New York Business & Commercial   Finance Texas Business & Commercial   Corporate Counsel Real State                                                                                                    | Bankruptcy                                                                                                    | Intellectual Property & Technology               |
| Commercial Transactions Real Estate   Corporate and M&A Colfornia Business & Commercial   Corporate Counsel Finda Business & Commercial   General Practice New York Business & Commercial   Finance Texas Business & Commercial   Cour Authors   Cour Authors Checkis Practice Advisor Journal <sup>TM</sup> Separatise is just a click away with "Ask Our Authors".   Cet answers to your questions Kist our Author Center   Visit our Author Center                                                                                                    | Capital Markets & Corporate Governance                                                                                           | Labor & Employment                               |
| Corporate and M&A Catlomia Business & Commercial   Corporate Counsel Finda Business & Commercial   General Practice New York Business & Commercial   Finance Taxas Business & Commercial    Cour Authors   Corporate is just a click away with "Ask Our Authors".     Set answers to your questions   Visit our Author Center     Catanswers to your questions     Visit our Author Center     Catanswers to your questions     Visit our Author Center     Catanswers to your questions     Visit our Author Center     Catanswers to your questions     Visit our Author Center     Catanswers to your questions     Visit our Author Center     Catanswers to your questions     Visit our Author Center     Catanswers to your questions     Visit our Author Center     Catanswers to your questions     Visit our Author Center     Catanswers to your questions     Visit our Author Center     Visit our Author Center     Catanswers to your questions     Visit our Author Center     Catanswers to your questions     Visit our Author Center     Catanswers to your questions                                                                                                    | Commercial Transactions                                                                                                    | Real Estate                                      |
| Corporate Counsel Forda Busines & Commercial   General Practice New York Business & Commercial   Finance Texas Business & Commercial     Cour Authors The Lexis Practice Advisor Journal <sup>TM</sup> Cour Authors Cherise Is just a click away with *Ask Our Authors*.     Feases to your questions Visit our Author Center                                                                                                    | Corporate and M&A                                                                                                    | California Business & Commercial                 |
| General Practice New York Business & Commercial   Finance Texas Business & Commercial     Our Authors The Lexis Practice Advisor Journal <sup>TM</sup> Our Authors Finance     Cent answers to your questions   Visit our Author Center     New York Business & Commercial                                                                                                    | Corporate Counsel                                                                                                    | Florida Business & Commercial                    |
| Finance Texas Business & Commercial     Our Authors The Lexis Practice Advisor Journal <sup>TM</sup> Our Authors       Depretise is just a click away with *Ask Our Authors*.      Get answers to your questions    Visitour Author Center         Texas Business & Commercial     The Lexis Practice Advisor Journal <sup>TM</sup> Separation 10          Texas Business & Commercial     Separation 20     Texas Business & Commercial     Texas Business & Commercial                                                                                                    | General Practice                                                                                                    | New York Business & Commercial                   |
| Our Authors     The Lexis Practice Advisor Journal™       Image: Depending is just a click away with *Ask Our Authors*.     Image: Depending is just a click away with *Ask Our Authors*.       Image: Depending is just a click away with *Ask Our Authors*.     Image: Depending is just a click away with *Ask Our Authors*.       Image: Depending is just a click away with *Ask Our Authors*.     Image: Depending is just a click away with *Ask Our Authors*.       Image: Depending is just a click away with *Ask Our Authors*.     Image: Depending is just a click away with *Ask Our Authors*.       Image: Depending is just a click away with *Ask Our Authors*.     Image: Depending is just a click away with *Ask Our Authors*.       Image: Depending is just a click away with *Ask Our Authors*.     Image: Depending is just a click away with *Ask Our Authors*.       Image: Depending is just a click away with *Ask Our Authors*.     Image: Depending is just a click away with *Ask Our Authors*.       Image: Depending is just a click away with *Ask Our Authors*.     Image: Depending is just a click away with *Ask Our Authors*.       Image: Depending is just a click away with *Ask Our Authors*.     Image: Depending is just a click away with *Ask Our Authors*.       Image: Depending is just a click away with *Ask Our Authors*.     Image: Depending is just a click away with *Ask Our Authors*.       Image: Depending is just a click away with *Ask Our Authors*.     Image: Depending is just a click away with *Ask Our Authors*.       Image: Depending is just a click away with *Ask Our Authors*.     Image: Depending is just a click away with *Ask O | Finance                                                                                                    | Texas Business & Commercial                      |
|                                                                                                    | Our Authors<br>Experise is just a click away with "Ask Our Authors".<br>Get answers to your questions<br>Visit our Author Center | The Lexis Practice Advisor Journal <sup>TM</sup> |

Now Lexis Practice Advisor opens new doors to give you more control over how you navigate practice area information. Choose A **Practice Area** to select the practice area you wish to explore.

| Practice Advisor® Areas Corporate and M&A<br>Corporate and M&A | 000 M9700                                      |                                        | Search: Everything                          |
|----------------------------------------------------------------|------------------------------------------------|----------------------------------------|---------------------------------------------|
| 122                                                            | B                                              | ~                                      |                                             |
| Structuring and Planning a Deal                                | Content Type Jurisdi                           | iction (C)                             |                                             |
| Preliminary Agreements                                         | Descrice Mores                                 | Antister                               |                                             |
| Due Diligence                                                  | Forms                                          | Secondary Materials                    |                                             |
| Acquisition Agreements                                         | Clauses                                        | Cases                                  |                                             |
| Specialist Issues in M&A                                       | Checklists                                     | Administrative Codes                   | & Regulations                               |
| Ancilary Agreements                                            |                                                |                                        |                                             |
| <ul> <li>Signing and Closing</li> </ul>                        |                                                |                                        |                                             |
| <ul> <li>Joint Ventures</li> </ul>                             | Recently Browsed Docume                        | nts                                    | Law360 News                                 |
| Minority Securityholder Rights                                 | You have no documen                            | nt history events.                     | Mergers & Acc                               |
| Tender Offers                                                  |                                                |                                        | Baker Botts, Davis P                        |
| Hostile Takeovers & Shareholder Activism                       | View an history                                |                                        | Thu, 05 Jul 2017 14:                        |
| Divestitures of Divisions and Subsidiaries.                    |                                                |                                        | Ex-IT Execs Face In<br>Thu, 06 Jul 2017 14: |
| Going Private Transactions                                     | Lexis® Market Tracker                          |                                        | Centerbridge Taps S                         |
| Section 363 Asset Sales                                        |                                                | A                                      | FXCLUSIVE Autor                             |
| PIPE Offerines                                                 | 10                                             | _                                      | Slicking With The Cu<br>Wed, 05 Jul 2017 21 |
| MSA by Industry                                                | Search, compare, and analyze recent t          | ransactions. Gain instant insight to   | Spectrum Co. Investi                        |
| MSA Provisions                                                 | merdear verns, provisions, and tan<br>marketpi | guage being negotiated in the<br>lace. | Wed, 05 Jul 2017 20                         |
| MSA Auctions                                                   |                                                |                                        |                                             |
| <ul> <li>Real Extate Investment Touter</li> </ul>              | Access Lexis® Market Tracker 62                |                                        | Our Authors                                 |
| <ul> <li>Acquisition Eisance</li> </ul>                        |                                                |                                        |                                             |
| Drivete Emelor                                                 |                                                |                                        |                                             |
| International Considerations                                   |                                                |                                        |                                             |
| Connecte Operation & Management                                |                                                |                                        | Expertise is                                |
| Corporations                                                   |                                                |                                        | Get answers to y                            |
| Limited Liability Companies                                    |                                                |                                        |                                             |
| General Partnerships                                           |                                                |                                        | Visit our Author Cer                        |
| Limited Partnerships                                           |                                                |                                        |                                             |
| Not-For-Profit Corporations                                    |                                                |                                        |                                             |
| Limited Liability Partnerships                                 |                                                |                                        |                                             |
| Corporate Housekeeping                                         |                                                |                                        |                                             |
| Trends and Insights                                            |                                                |                                        |                                             |
| Manager E. Acquisitions Classica                               |                                                |                                        |                                             |

| cturing and Planning a                              | Deal     | Ac  | tion | s T                                            |
|-----------------------------------------------------|----------|-----|------|------------------------------------------------|
| Forms & Guidance                                    | 58       | For | ms   | & Guidance (58)                                |
| Practice Notes<br>Forms                             | 24<br>32 |     |      |                                                |
| Clauses<br>Checklists                               | 0<br>2   |     | 1.   | Accounting Considerations in an M&A Deal b     |
| Articles                                            | 118      |     |      | CONTRALL PLACING NOTES                         |
| Secondary Materials                                 | 99       |     | 2    | Acquiring Company Board or Committee Res       |
| Cases                                               | 55       | -   |      | rieden n.9 company poer o or commission rec    |
| Administrative Codes & Regulations                  | 1        |     |      | Content: Forms   Form Type: Expert Forms       |
| Administrative Materials                            | 0        |     | 3.   | Acquiror Board Resolutions: Reverse Triangu    |
| Statutes & Legislation                              | 168      |     |      |                                                |
| Glossary                                            | 0        |     |      | Content: Forms   Form Type: Expert Forms       |
| Narrow By                                           |          |     | 4.   | Acquiror Shareholder Resolutions: Reverse T    |
| ▼ Task                                              |          |     |      | Content: Forms   Form Type: Expert Forms       |
| Fundamentals of Structuring and<br>Planning         | 15       |     |      | A                                              |
| Director, Shareholder and Third-<br>Party Approvals | 15       | Ц   | 5.   | Acquisition of All Outstanding Stock of Privat |
| Tax, Accounting and Financing<br>Considerations     | 4        |     |      | Content, Form Type: Expert Forms               |
| Regulatory Considerations                           | 17       |     | 6.   | Acquisition of All Outstanding Stock of Public |
| M&A Financial Advisors                              | 7        |     |      |                                                |

After selecting your practice area (in this case, Corporate and M&A), you have more options to narrow your search for information by A Tasks, B Content Type or C Jurisdiction. Next, the browse content results screen offers browseable post-search filters under A **Narrow By**. You see updated results as you select filters.

#### Navigate by the Tasks Menu

| Home / Corporate and M&A<br>Corporate and M&A<br>Actions *                                                                                                    |                                                                                                    |                                                                                                    | Authors                                                                                                    |
|----------------------------------------------------------------------------------------------------|----------------------------------------------------------------------------------------------------|----------------------------------------------------------------------------------------------------|----------------------------------------------------------------------------------------------------|
| Tasks<br>• Structuring and Planning a Deal<br>• Preliminary Agreements<br>• Due Diligence<br>Due Diligence in M&A Deals<br>• Acquisition Agreements<br>• Specialist Issues in M&A                                                                                                    | Content Type Jurisdi<br>Practice Notes<br>Forms<br>Clauses<br>Checklists                                                                                                    | iction<br>Articles<br>Secondary Materials<br>Cases<br>Administrative Codes & Regulatio                                       | Administrative Materials<br>Statutes & Legislation<br>Glossary<br>ns                                                                                                    |
| <ul> <li>Ancillary Agreements</li> <li>Signing and Closing</li> <li>Joint Ventures</li> <li>Structuring and Planning Joint Ventures</li> <li>Preliminary Agreements in Joint Ventures</li> <li>Due Diligence in Joint Ventures</li> <li>Joint Venture Agreement</li> <li>Conveying Assets to the Joint Venture</li> <li>Operating the Joint Venture</li> <li>Minority Securityholder Rights</li> <li>Tender Offers</li> </ul> | Recently Browsed Docume<br>Dual-Class Common Stock Structure<br>Chart: Acquisition Agreement Financi<br>Tender Offers Under Amendments to<br>Activist Shareholder Letter<br>Conducting FCPA Due Diligence in M | Infs Law<br>Ing Concer<br>the Delawar<br>lergers & Acquisitions Wed,<br>Wed,<br>EXCI<br>Tue,<br>Cono<br>Tue,<br>Skad<br>Tue, | 360 News       Private Equilty         nature For Wise Juries: Interim Arguments       12 Jul 2017 10:02:055         uotured Data is Just The Tip Of The Iceberg       12 Jul 2017 10:16:35         USIVE: Justice Breyer On The Limits Of Presidential Power       11 Jul 2017 22:01:11         ract Dispute, Personal Feuds Roll in Oxbow Sale Trial       11 Jul 2017 20:28:44         den Nabs Ex-Wilson Sonsini CFIUS, Cybersecurity Expert       11 Jul 2017 19:46:28 |
| <ul> <li>Hostile Takeovers &amp; Shareholder Activism</li> <li>Divestitures of Divisions and Subsidiaries</li> <li>Going Private Transactions</li> <li>Section 363 Asset Sales</li> <li>PIPE Offerings</li> <li>Michael Activity</li> </ul>                                                                                                    |                                                                                                    | Our                                                                                                    | Authors                                                                                                    |

A navigation option available for each practice area is the **A Tasks** menu. It appears on the left side of your screen after you select your practice area. Select a task to see subtasks below.

#### Focus Results with Post-Search Filters

| ractice Advisor® 🎽 🦉 A                                                                                                  | reas              | Search: Everything Contraction Authors History Mon                                                       |
|----------------------------------------------------------------------------------------------------|-------------------|----------------------------------------------------------------------------------------------------|
| ome / Forms / Results                                                                                                   |                   |                                                                                                    |
| esults Actions -                                                                                                    |                   |                                                                                                    |
| Forms                                                                                                    | 379               | Forms (379)                                                                                              |
| Narrow By                                                                                                    |                   |                                                                                                    |
| Task     Commencing a Bankruptcy     Proceeding     B     Case Administration and the     Estate                        | 63<br>19          | 1. Acceptance and Release Agreement     C LexisNexis(R) Forms FORM 216-37-3     Form Type: Lexis Forms   |
| Committees<br>Financing the Debtor's Estate<br>Asset Purchase Agreements<br>Source                                      | 19<br>58<br>8     | 2. Acceptance of Offer<br>LexisNexis(R) Forms FORM 216-37-5 Form Type: Lexis Forms                       |
| <ul> <li>Jurisdiction</li> <li>Delaware</li> <li>International</li> <li>New York</li> <li>Non-jurisdictional</li> </ul> | 4<br>1<br>6<br>29 | 3. Accounting and Payment to Trustee Clause<br>LexisNexis(R) Forms FORM 216-37-29 Form Type: Lexis Forms |
| North Carolina<br><b>More</b><br>Select multiple                                                                        | 1                 | 4. Accounts of Temporary Receiver (NY) LexisNexis(R) Forms FORM 216-36-33 Form Tune: Levis Forms         |
| <ul> <li>Form Type</li> <li>Expert Forms</li> <li>Lexis Forms</li> </ul>                                                | 136<br>224        | □ 5. Addendum to Proof of Claim (US Bankruptcy Court Official Form B410)                                 |
| Official Forms<br>Sample Briefs, Pleadings &<br>Motions                                                                 | 14<br>5           | Jurisdiction: U.S. Federal Form Type: Official Forms                                                     |

You can continue to focus your navigation after you receive results. Look for **(A) Narrow By** to the left of your results for a selection of **(B) post-search filters**. As you select post-search filters, updates to your **(C) Results** will immediately appear.

#### Navigate by Content Type

|                | ~                   |              |                                    |                       |
|----------------|---------------------|--------------|------------------------------------|-----------------------|
| Practice Area  | (A)<br>Content Type | Jurisdiction |                                    |                       |
| Practice Notes |                     |              | Articles B                         | Administrative Mate   |
| Forms          |                     |              | Secondary Materials                | Statutes & Legislatio |
| Clauses        |                     |              | Cases                              | Glossary              |
| Checklists     |                     |              | Administrative Codes & Regulations |                       |

At the Lexis Practice Advisor home page, you can start to navigate for information by (A) **Content Type**. The list of content you may select now includes (B) **Articles**.

| Lexis<br>Practice Advisor <sup>®</sup>                                                                                                    | corporations overview                                                                                                    |
|----------------------------------------------------------------------------------------------------|----------------------------------------------------------------------------------------------------|
| Home / Forms<br>Forms Actions -                                                                                                    |                                                                                                    |
| Practice Area Bankruptcy Capital Markets & Corporate Governance Commercial Transactions Corporate and M&A Corporate Counsel Finance General Practice  |                                                                                                    |
| B Jurisdiction<br>U.S. Federal<br>Non-jurisdictional<br>Alabama<br>Alaska<br>Arizona<br>Arkansas<br>California<br>Colorado<br>Connecticut<br>Delavare | Kentucky<br>Louisiana<br>Maine<br>Maryland<br>Massachusetts<br>Michigan<br>Minnesota<br>Mississippi<br>Missouri<br>Monana |

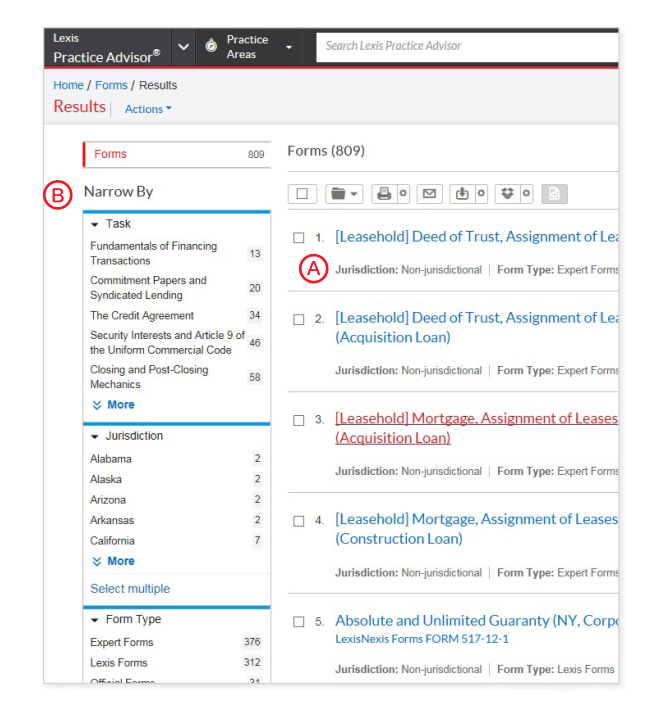

After selecting the Content Type you wish to navigate, a screen will appear that offers you the options to also filter by **A Practice Area** and **B Jurisdiction**.

As you browse A **Results**, you can continue to select post-search filters under B **Narrow By** on the left side of your screen. Updated results continuously appear as you select filters.

#### Navigate by Jurisdiction

| is Practice Advisor <sup>®</sup> | actice Advisor | Search: Everything 👻 🔍 History 👻 More 👻 |
|----------------------------------|----------------|-----------------------------------------|
| ne<br>uis Dusstiss Advissu®      |                |                                         |
|                                  |                |                                         |
|                                  |                |                                         |
| Practice Area Content Type Jur   | isdiction A    |                                         |
| U.S. Federal                     | Kentucky       | Ohio                                    |
| Non-jurisdictional               | Louisiana      | Oklahoma                                |
| Alabama                          | Maine          | Oregon                                  |
| Alaska                           | Maryland       | Pennsylvania                            |
| Arizona                          | Massachusetts  | Rhode Island                            |
| Arkansas                         | Michigan       | South Carolina                          |
| California                       | Minnesota      | South Dakota                            |
| Colorado                         | Mississippi    | Tennessee                               |
| Connecticut                      | Missouri       | Texas                                   |
| Delaware                         | Montana        | Utah                                    |
| Florida                          | Nebraska       | Vermont                                 |
| Georgia                          | Nevada         | Virginia                                |
| Hawaii                           | New Hampshire  | Washington                              |
| Idaho                            | New Jersey     | West Virginia                           |
| Illinois                         | New Mexico     | Wisconsin                               |
| Indiana                          | New York       | Wyoming                                 |

Lexis Practice Advisor now offers the option to navigate by (A) **Jurisdiction** from the beginning of your search for information. Select the Jurisdiction tab to see the list of Jurisdictions from which you can choose.

| Lexis<br>Practice Advisor <sup>(</sup> | » 🗸 🙆             | Practice<br>Areas | •      | corporations overview |  |  |  |
|----------------------------------------|-------------------|-------------------|--------|-----------------------|--|--|--|
| Home / Pennsylvani<br>Pennsylvania     | a<br>Actions      | •                 |        |                       |  |  |  |
| A Practice                             | Area              |                   |        |                       |  |  |  |
| Capital Mar                            | kets & Corp       | orate Gove        | rnance |                       |  |  |  |
| Commercia                              | Transaction       | ıs                |        |                       |  |  |  |
| Corporate a                            | nd M&A            |                   |        |                       |  |  |  |
| Corporate 0                            | Corporate Counsel |                   |        |                       |  |  |  |
| Finance                                | Finance           |                   |        |                       |  |  |  |
| General Pra                            | ctice             |                   |        |                       |  |  |  |
| Intellectual                           | Property &        | Technology        |        |                       |  |  |  |
| B Content                              | Туре              |                   |        |                       |  |  |  |
| Practice No                            | tes               |                   |        |                       |  |  |  |
| Forms                                  |                   |                   |        |                       |  |  |  |
| Clauses                                |                   |                   |        |                       |  |  |  |
| Checklists                             |                   |                   |        |                       |  |  |  |
|                                        |                   |                   |        |                       |  |  |  |

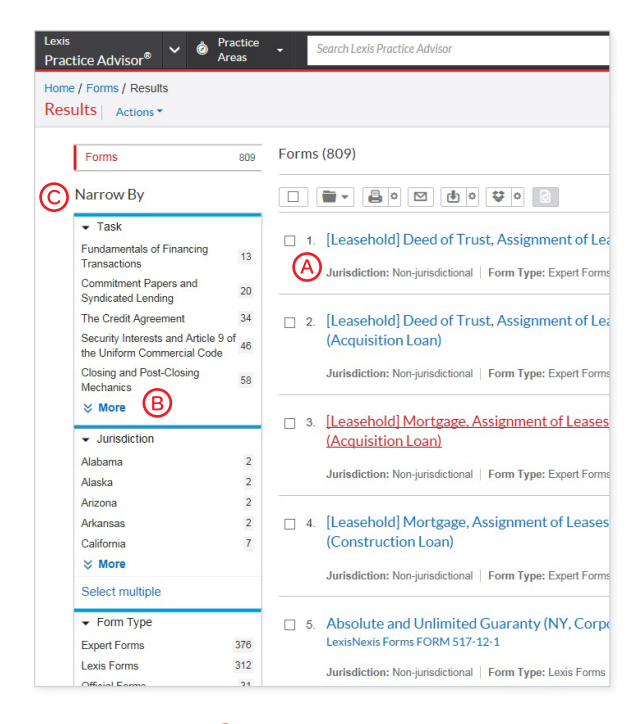

After selecting the Jurisdiction you wish to search, you will see a screen that offers you the option to narrow your navigation further by selecting **A Practice Area** and/ or **B Content Type**. As you browse A **Results**, you can select additional **B post-search filters** under C **Narrow By**. As you select post-search filters, your results will immediately update.

#### Using Forms

| Lexis<br>Practice Advisor <sup>®</sup>      | Areas     regulation s debt offerings*                                                                                                    | Search: Everything 🔻 | Ask Our @ History ▼ More ▼               |
|---------------------------------------------|----------------------------------------------------------------------------------------------------|----------------------|------------------------------------------|
| Document: Purchase<br>Home / Finance / Debt | Agreement (Rule 144A and/or Regulation S Debt Offering)   Actions -<br>Securities Offerings / Rule 144A/Regulation S Debt Offerings                                                                                                    |                      | **<br>**                                 |
|                                             | 🖲 😨 🖻 🔯 Go to 👻 🔍 Search Document                                                                                                    |                      |                                          |
| ©D                                          | Purchase Agreement (Rule 144A and/or Regulation S Debt Offering)                                                                                                    |                      | About This Document                      |
|                                             | Form Summary                                                                                                    |                      | Drafting Notes<br>Updated on: 01/10/2017 |
|                                             | KYZ, INC, \$         (a [Delaware], corporation)         *         *         *         *         *         *         *         *         *         *         *         *         *         *         *         *         *         *         *         *         *         *         *         *         *         *         *         *         *         *         *         *         *         *         *         *         *         *         *         *         *         *         *         *         *         *         *         *         *         *         *         *         * <td< td=""><td></td><td></td></td<> |                      |                                          |
|                                             | 2 — $d^{\mu}$ (the "Securities"). The Securities are to be issued pursuant to an indenture, dated as of 20_ $d^{\mu}$ (the "Indenture"), between the Company and $d^{\mu}$ , as trustee (the "Trustee"). The Securities will be offered by the Initial Purchasers at the purchase price set forth in Schedule B hereto.                                                                                                    |                      |                                          |

Work efficiently with editable forms that can be drafted online or downloaded and edited within programs you use every day. You can email, print or share with colleagues when you want to collaborate on a draft.

- It's easy to draft online. The pencil icon highlights editable fields. Select a field, add words to the field provided and select Apply.
- B Under About This Document, you can click Quick Download to have the form delivered to you; learn the credentials of the attorney author(s) of the form under About the Author; view all Drafting Notes as one document; and see other locations for this form under Other Document Locations.
- C Save forms to a folder. Open from the folder, draft and share with colleagues.
- Print, download, email or send documents to Dropbox<sup>®</sup>.
- **(E)** Be confident the form is current.

### Using Forms Continued—Drafting Notes

Get vital insights as you draft. Each drafting note provides you with practical guidance based on the attorney author's experience.

The Company has prepared and delivered to each Initial Purchaser copies of a preliminary offering memorandum, dated [DATE] (the "Preliminary Offering Memorandum") and has prepared and will deliver to each Initial Purchaser, on the date hereof or the next succeeding day, copies of a final offering memorandum, dated [DATE] (the "Final Offering Memorandum"), each for use by such Initial Purchaser in connection with its offering of the Securities. "Offering Memorandum "means, with respect to any date or time referred to in this Agreement, the most recent offering memorandum (whether the Preliminary Offering Memorandum or the Final Offering Memorandum, or any amendment or supplement to either such document), including exhibits thereto and any documents incorporated therein by reference, which has been prepared and delivered by the Company to the Initial Purchasers in connection with Drafting Notes

Drafting Note to Third Paragraph The final offering memorandum will typically be dated the same date as the purchase agreement.

(A) Click the yellow "Drafting Notes" icons embedded in the form to find a drafting note relevant to the highlighted copy.

#### Alternate Clauses

Access Alternate Clauses right where you need them—embedded in the text of the form. They're also accessible under About This Document.

(A) Click the blue C in the original clause to open up the Alternate Clauses box, review text and select.

#### Practice Notes

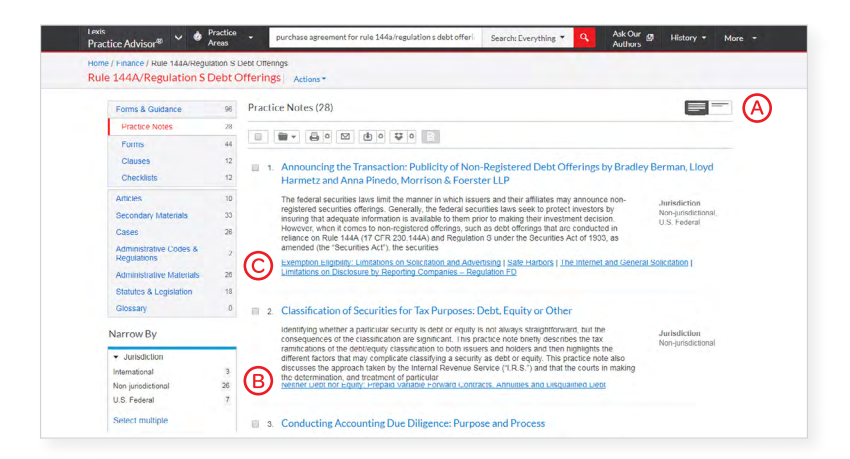

Find practical guidance written by practicing attorney authors in Practice Notes.

- Choose to view results with only titles of documents displayed or with the title and a description of content to help you identify the documents and provisions you need.
- E Link to specific topics within a document from subtopic links below the document description.
- © Quickly move to other relevant Practice Notes listed under **Jump to**.

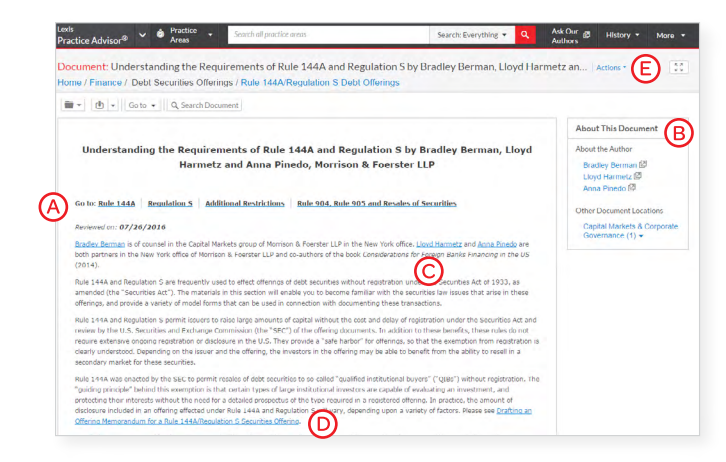

Check out these helpful features in your open Practice Note.

- Click these links to go directly to these topics within the Practice Note.
- In About This Document, find links to related content.
- © Find credentials of the practice note's attorney authors to be confident in the practice note's guidance. Use these links to review their credentials or go to About This Document and select their names.
- **D** Link directly to highlighted authority.
- (E) To return to your practice notes documents, select History then Documents. No tabs to manage!

#### Statutes & Legislation

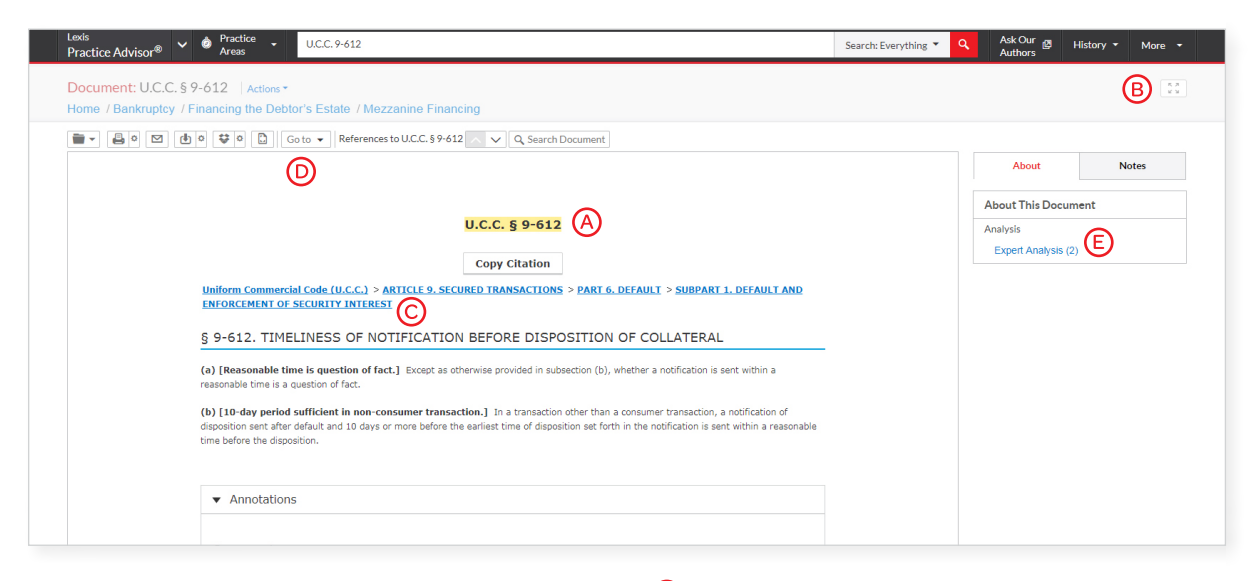

- View statutes and legislation that have been handpicked by experienced authors as the most relevant, up-to-date content.
- Click the icon to view the document in reading mode which expands to full view with no footer or header.
- O Move to other sections of the code. Just select a link.
- Choose a part of the document you wish to view under Go to.
- Explore related information under About This Document such as Expert Analysis.

#### Search by Statute or Citation Name

| ractice Advisor® 🖌 🙆 Practic<br>Areas                       | e 🔹  | debtor creditor law Ack Our go<br>Actions *                                                                                                    | History • More • |
|-------------------------------------------------------------|------|----------------------------------------------------------------------------------------------------|------------------|
|                                                             |      |                                                                                                    |                  |
| Forms & Guidance                                            | 92   | Statutes & Legislation (611)                                                                                                    |                  |
| Practice Notes                                              | 4    |                                                                                                    |                  |
| Forms                                                       | 85   | Sortby:                                                                                                    | Relevance -      |
| Clauses                                                     | 2    |                                                                                                    |                  |
| Checklists                                                  | 2    | 1. NY CLS Dr & Cr § 278                                                                                                    |                  |
| Articles                                                    | 5    | Debtor And Creditor Law , § 278. Rights of creditors whose claims have matured                                                                                                    | Jurisdiction     |
| Secondary Materials                                         | 90   | an amended complaint. Moreover such defect was overcome by Debtor & Creditor Law § 279 . Doukas v George, 12 Misc                                                                                                    | New York         |
| Cases                                                       | 147  | as a means for collateral attack on                                                                                                    |                  |
| Administrative Codes & Regulations                          | 14   | county social services department may use me provisions on the <b>Deborar and creation Law</b> , which provide that where a conveyance is induduent as to a<br>creation, the creation may, as against any person except a purchaser for fair                           |                  |
| Administrative Materials                                    | 0    | from such a purchase, have the conveyance set aside ( Debtor and Creditor Law, § 278<br>U.S. App. LEXIS 2778 (2d Cir. N.Y. 1943) . Debtor and Creditor Law § 278 protects only good faith purchasers. In                                                               |                  |
| Statutes & Legislation                                      | 611  | II View Table of Contents                                                                                                    |                  |
| Glossary                                                    | 0    |                                                                                                    |                  |
| larrow By                                                   |      | 2 NY CLS Dr & Cr § 279 Deblor And Creditor Law § 279, Biblis of creditors whose claims have not matured                                                                                                    |                  |
| <ul> <li>Search Within Results</li> </ul>                   |      | Forms 32:101 et seg. (actions and proceedings relating to Debtor and Creditor Law). 37 Am Jur 2d. Fraudulent Convevances % 146 et seg                                                                                                    | New York         |
| Category                                                    |      | section 104 of the Social Services Law, since the commissioner is a creditor within the meaning of section 270 of the Debtor and Creditor Law, and a<br>homestead owned by a medical assistance recipient                                                              |                  |
| Jurisdiction                                                |      | section 369 (subd 1, par [b]) of the Social Services Law will be included in the recipient's estate and may be<br>county social services department may use the provisions of the Debtor and Creditor Law, which provide that where a conveyance is fraudulent as to a |                  |
| <ul> <li>Source</li> </ul>                                  |      | creditor. the creditor may, as against any person except a purchaser for fair<br>from such a purchase, have the conveyance set aside ( Debtor and Creditor Law , § 278 , subd 1, par a; § 279, subd                                                                    |                  |
| <ul> <li>Bankruptcy Topics</li> </ul>                       |      | motion to dismiss cause of action asserting his liability under Debtor and Creditor Law for fraudulent conveyance made by client, where some of client's                                                                                                    |                  |
| General Practice Topics                                     |      | III View Table of Contents                                                                                                    |                  |
| Corporate Counsel Topics                                    |      | ■ 3 NY CI SDr & Cr § 276                                                                                                    |                  |
| <ul> <li>California Business &amp; Commercial To</li> </ul> | pics | Dabler and Coditor Law 8 076 Conveyance made with intent to defauld                                                                                                    |                  |

A You may search a statute or citation by its popular name in the search bar and you will receive a results list to review.

### Folders: Save Forms, Documents, Text, Searches and More

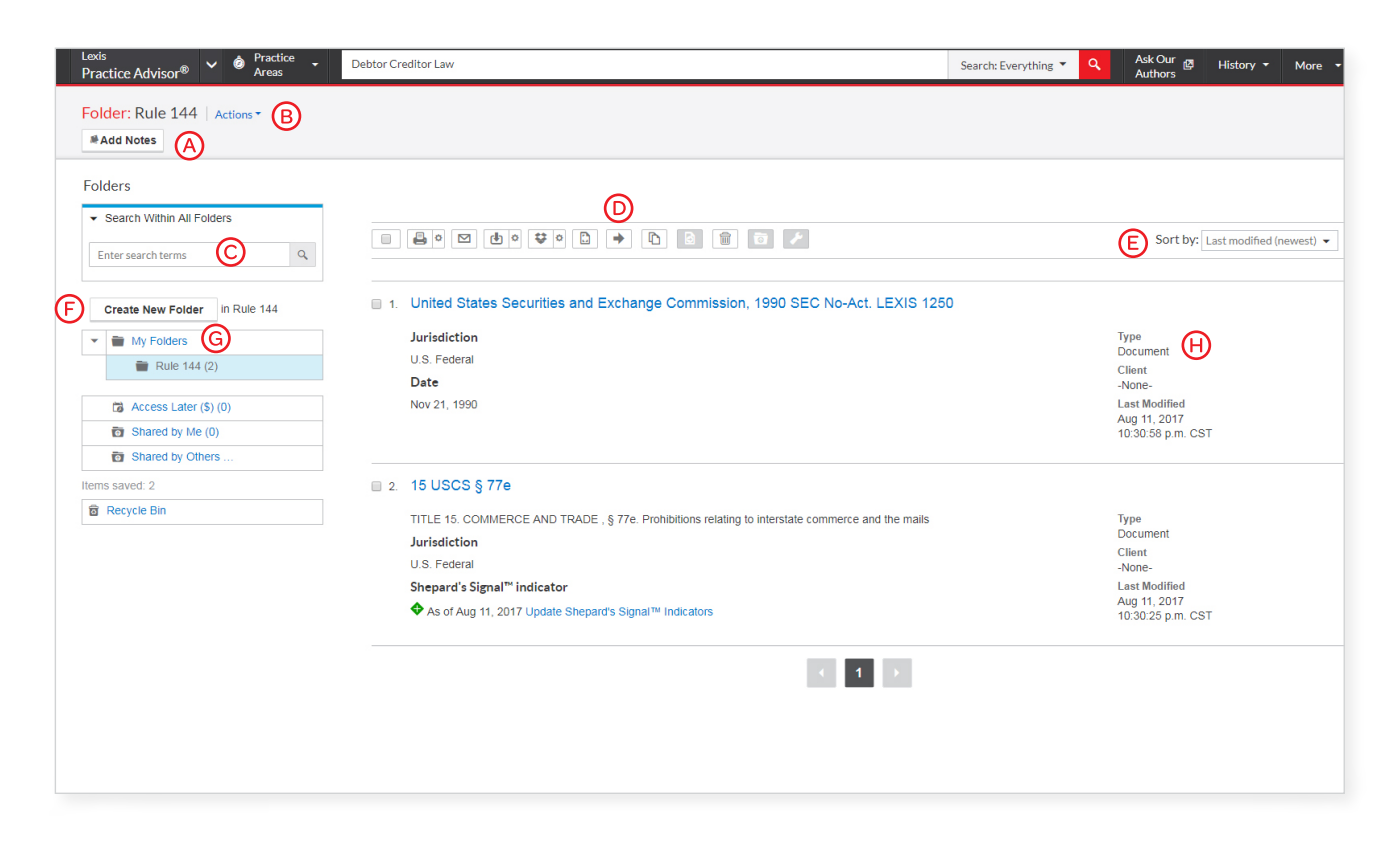

Gain access to your Folders by selecting Folders from the More pull-down menu at the top of most Lexis Practice Advisor screens. Copy and save selected document text, search results lists, documents and information even from other LexisNexis<sup>®</sup> products. Subscription documents stay in Folders until you remove them.

- Add Notes. Click and add up to 1,000 characters.
- B Click Actions to Rename, Download, Move, Copy, Share or Delete the Folder. You may also choose to update Shepard's Signal<sup>™</sup> indicators.
- C Find vital facts across all Folders and notes. Just enter your search words, (e.g., exemptions).
- Choose buttons at the top to Select, Download, Move, Copy or Remove folders.
- Corganize folders under Sort by according to Last modified, Clients, Types or Titles.

- F Create New Folder allows you to create a new folder within My Folders or create a subfolder within a Folder.
- G Move among your Folders here. Each Folder shows how many documents it contains.
- Click a document listing and look under
   About This Document to find information that may include the document Type, Date Saved,
   Last Updated, Shepard's<sup>®</sup> Citations Service information and more.
- Get notified of updates. Documents you store in Folders are flagged when updates are available so you can retrieve them. (Not shown.) Also view shared documents.

#### History: View Documents, Searches and More

| Lexis<br>Practice Advisor <sup>®</sup> 🗸 🙆 Pra | actice<br>eas | Debtor Creditor Law Search: Everything 🔻                                                         | ٩ | Ask Our 👩<br>Authors                        | History 🔻  | More -       |
|------------------------------------------------|---------------|--------------------------------------------------------------------------------------------------|---|---------------------------------------------|------------|--------------|
| History   Actions -                            |               |                                                                                                  |   |                                             | A          |              |
| Narrow By                                      |               | List (62)                                                                                        |   | (B) L                                       | ist R      | Research Map |
| Lexis Practice Advisor®                        | ×             |                                                                                                  |   | <u> </u>                                    |            |              |
|                                                | Clear         |                                                                                                  |   | Sort by:                                    | Date Saved | (Newest) 👻   |
| <ul> <li>Search Within History</li> </ul>      |               | 1. Debtor Creditor Law                                                                           |   |                                             |            | D            |
| Enter search terms                             | ٩             | Content Type:<br>Forms & Guidance                                                                |   | Originated In<br>Lexis Practice<br>Advisor® |            |              |
| Date                                           | 22            |                                                                                                  |   | Type<br>Lexis Practice<br>Advisor® Searc    | h          |              |
| Aug 01 2017                                    | 1             |                                                                                                  |   | Client                                      |            |              |
| Jul 27. 2017                                   | 4             |                                                                                                  |   | -None-                                      |            |              |
| Jul 25, 2017                                   | 15            |                                                                                                  |   | Date & time                                 |            |              |
| Jul 12, 2017                                   | 2             |                                                                                                  |   | 10:31:08 p.m. C                             | :ST        |              |
| ×More                                          |               |                                                                                                  |   |                                             |            |              |
| Select multiple                                |               | 2. Save to folder: United States Securities and Exchange Commission, 1990 SEC No-Act. LEXIS 1250 |   |                                             |            |              |
| ▼ Туре                                         |               | Saved items:<br>United States Securities and Exchange Commission, 1990 SEC No-Act.<br>LEXIS 1250 |   | Originated In<br>Lexis Practice<br>Advisor® |            |              |
| Lexis Practice Advisore Search                 | 22            | Saved To:                                                                                        |   | Туре                                        |            |              |
| Legal Search                                   | 15            | Rule 144                                                                                         |   | Save to Folder                              |            |              |
| Lexis Practice Advisor® Expert                 | 7             |                                                                                                  |   | -None-                                      |            |              |
| Annotated Form View                            |               |                                                                                                  |   | Date & time                                 |            |              |
| Save to Folder                                 | 2             |                                                                                                  |   | Aug 11, 2017                                | ·ST        |              |
|                                                |               |                                                                                                  |   | 10.30.30 p.m. c                             | .51        |              |
| Select multiple                                |               | 3. 1990 SEC No-Act. LEXIS 1250 G                                                                 |   |                                             |            |              |
| ✓ Client<br>-None-                             | 62            | Content Type:<br>Forms & Guidance                                                                |   | Originated In<br>Lexis Practice<br>Advisor® |            |              |
|                                                |               |                                                                                                  |   | Type<br>Lexis Practice<br>Advisor® Searc    | h          |              |

**View search history for the past 90 days.** View documents retrieved, prior searches and even tasks from Lexis Advance. **You can view your search history in a List view, or as a graphical Research Map.** Get interrupted during research? Pick up where you left off quickly by going to your History. Use **Search Within History** to save useful searches to your Folders.

- (A) Return to a search fast. Select from the five most recent searches or documents. Click History in the black header. Link to your complete History list by selecting View all history.
- (B) The **List** view is the default.
- © **Print your history.** Get a printer-friendly list of searches. Then click the Print button.
- Sort your history by date (oldest or newest first), type or search title (alphabetical or reverse-alphabetical order).
- (E) Filter history to display by date, date range or tasks type, such as alerts created, forms viewed, emails sent, searches, etc. Only dates where research occurred are included. Just click a date, type, etc.; the filter displays in blue under Narrow by. To remove the filter, just click the X in the blue box.
- See search details up front. Each listing provides a wealth of detailed information—content categories, document types, task type and date performed, and more.
- G **Return to a document or task.** Click the document or task title.

# Lexis<sup>®</sup> for Microsoft<sup>®</sup> Office Toolbar with Lexis Practice Advisor

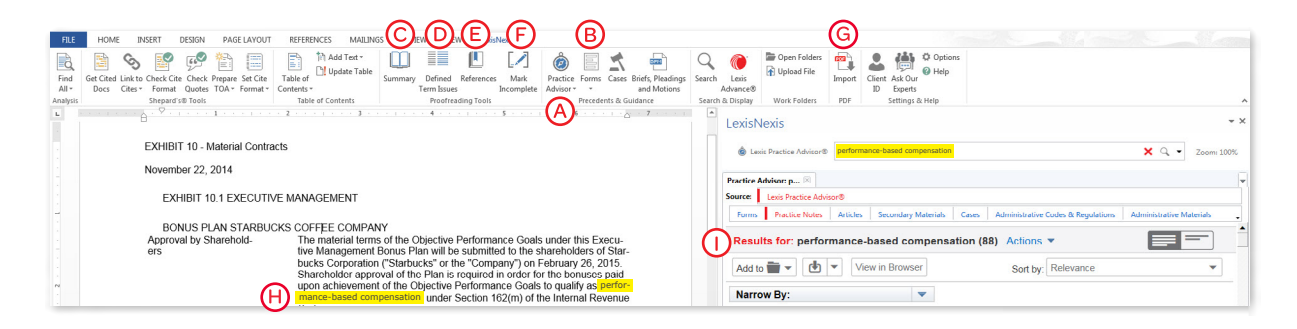

The steps you take in your work flow seamlessly together when you use the Lexis<sup>®</sup> for Microsoft<sup>®</sup> Office toolbar integrated with Lexis Practice Advisor. You gain access to on-point practical guidance where you need it most—from the Microsoft<sup>®</sup> Word document or Outlook<sup>®</sup> email you're working on.

A wide range of drafting, review and research tools are available from one toolbar that enhances your ability to work with efficiency and confidence.

- (A) To find on-point guidance and resources from Lexis Practice Advisor, highlight a term of interest in your Word document (or email) and click the **Practice Advisor** icon.
- (B) To access relevant annotated forms, highlight a term of interest and click the Forms icon.
- C To see a "legal health check" of your entire document including a risk assessment covering critical error categories such as definition issues, numbering issues and editing mistakes, click the **Summary** icon.
- To quickly validate legal terms and phrases in your document—focus on defined terms, your definition list, inconsistent phrases or references—click the **Defined Term Issues** icon.

- (E) To locate referenced documents within your work product to ensure they are properly linked to the cross reference, click the **References** icon.
- (F) To mark areas in your document as "incomplete" as a reminder to review them, click the Mark Incomplete icon.
- G To convert PDFs to Word documents in seconds, click the **Import** icon.
- (H) To choose the phrase in your document you wish to search, then click the **Practice Advisor icon** in the toolbar.
- Review results for "practice-based compensation" in the right pane.

#### Ask Our Authors

| Lexis<br>Practice Advisor®                                                                                                    |
|----------------------------------------------------------------------------------------------------|
| Ask Our Authors                                                                                                    |
| We have our authors ready to answer your questions.                                                                                                    |
| *Denotes required field                                                                                                    |
| Questions*                                                                                                    |
| A                                                                                                    |
|                                                                                                    |
| Name                                                                                                    |
| B                                                                                                    |
| Email Address*                                                                                                    |
|                                                                                                    |
| Phone Number                                                                                                    |
|                                                                                                    |
| Company                                                                                                    |
| Ē                                                                                                    |
| Not Legal Advice. "Ask Our Authors" feedback and responses (collectively "Feedback") are not<br>intended to and do not constitute legal advice and no attorney-client relationship is formed. The<br>accuracy, completeness, adequacy or currency of the Feedback is not warranted or<br>guaranteed. |
| Send Close                                                                                                    |

The prominent Ask Our Authors page enables users to reach out directly to our team of experienced professionals.

- Questions field—Enter your question and our authors will respond back with an answer.
- **B** Name field—Enter your full name.
- © **Email Address**—Enter the email address where our authors can reach you.
- Phone Number—Enter the phone number where our authors can contact you.
- **Company**–Enter the name of your organization.

## The Lexis Practice Advisor Journal<sup>™</sup>— Practical Guidance Backed by Lexis Practice Advisor Attorney Authors

Lexis Practice Advisor subscribers stay on the cutting edge of legal trends and newsworthy events with this quarterly publication. It provides forward-thinking articles and practice insights written by leading attorney practitioners to keep our subscribers informed and prepared to handle ongoing developments in the practice of law.

You'll find:

- Coverage of the hottest topics and world events impacting your practice, along with analysis of important issues and trends
- Articles written by attorney authors who have real-world experience in legal matters
- Links in the PDF version that take you to relevant sections within Lexis Practice Advisor
- Practice pointers offering drafting advice and forms related to current matters

The Lexis Practice Advisor Journal is complimentary with an online Lexis Practice Advisor subscription.

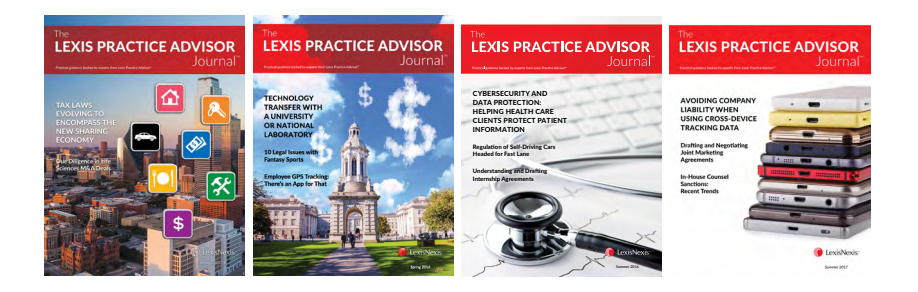

#### Sign In LEXISPRACTICEADVISOR.COM

#### Learn More LEXISNEXIS.COM/PRACTICE-ADVISOR-RESOURCE

Please note: All screens shown may change slightly as new features and enhancements are added.

LexisNexis, Lexis Practice Advisor, Lexis Advance, Lexis, *Shepard's*, Securities Mosaic and the Knowledge Burst logo are registered trademarks, and *Shepard's* Signal and Lexis Practice Advisor Journal are trademarks of RELX Inc. Microsoft and Outlook are registered trademarks of Microsoft Corporation. Practical Law is a registered trademark of Thomson Reuters Canada Limited. Other products or services may be trademarks or registered trademarks of their respective companies. © 2017 LexisNexis. PA00230-0 0917

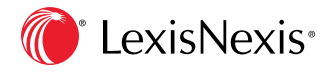